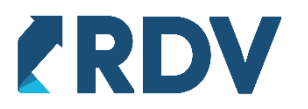

## Инструкция по работе с АРМ упаковки заказов.

1. Включите функциональную опцию в настройках. Для этого перейдите в раздел **RDV Настройки и администрирование – Настройки программы.** 

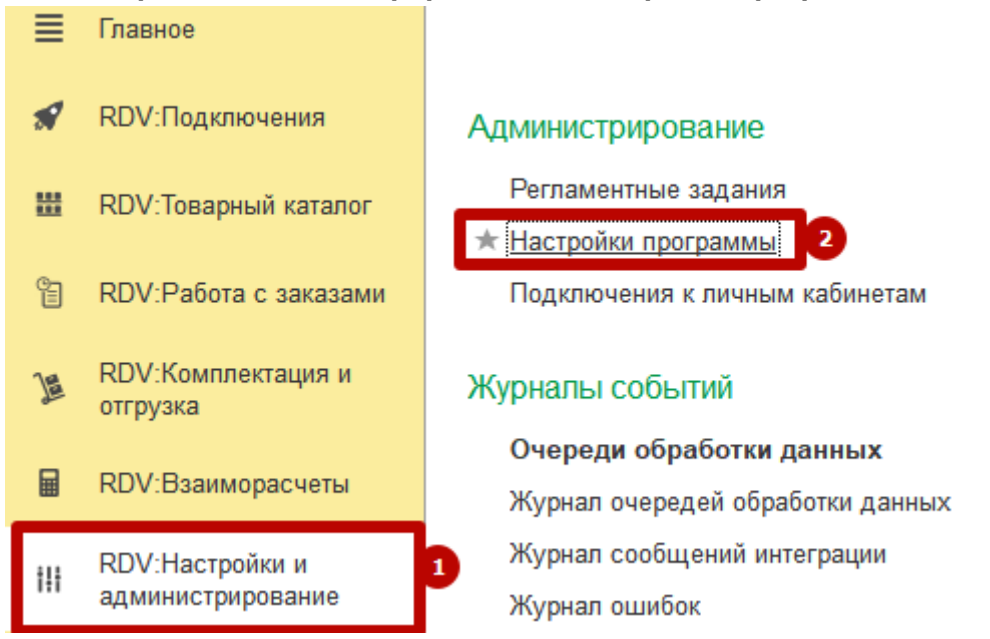

 Перейдите на вкладку Настройка интерфейса и функциональные опции.
 Взведите галочку Использовать отдельное место для упаковки заказов. (Находится внизу списка)

| ← → ☆ Had                                                                          | стройки программы                                                                                                    |
|------------------------------------------------------------------------------------|----------------------------------------------------------------------------------------------------|
| Основные настройки                                                                 | Настройки интерфейса и функциональные опции                                                                                                    |
|                                                                                    |                                                                                                    |
| 🔵 Использовать о                                                                   | тдельное рабочее место упаковки заказов FBS                                                                                                    |
| Включает использон<br>входящих в состав<br>готовности заказов<br>будет выполнятсья | зание рабочего места упаковки заказов FBS через сканирование<br>заказов товаров. При этом предполагается, что подтверждение<br>Wildberries к отгрузке, как и для всех остальных маркетпелйсов,<br>через это рабочее место, а не через лист подбора Wildberries. |

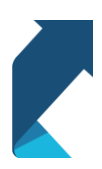

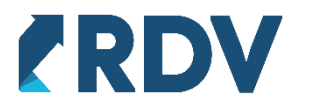

3. Зайдите в раздел RDV: Комплектация и отгрузка и выберите в разделе Сборка и упаковка заказов ссылку Рабочее место упаковки заказов.

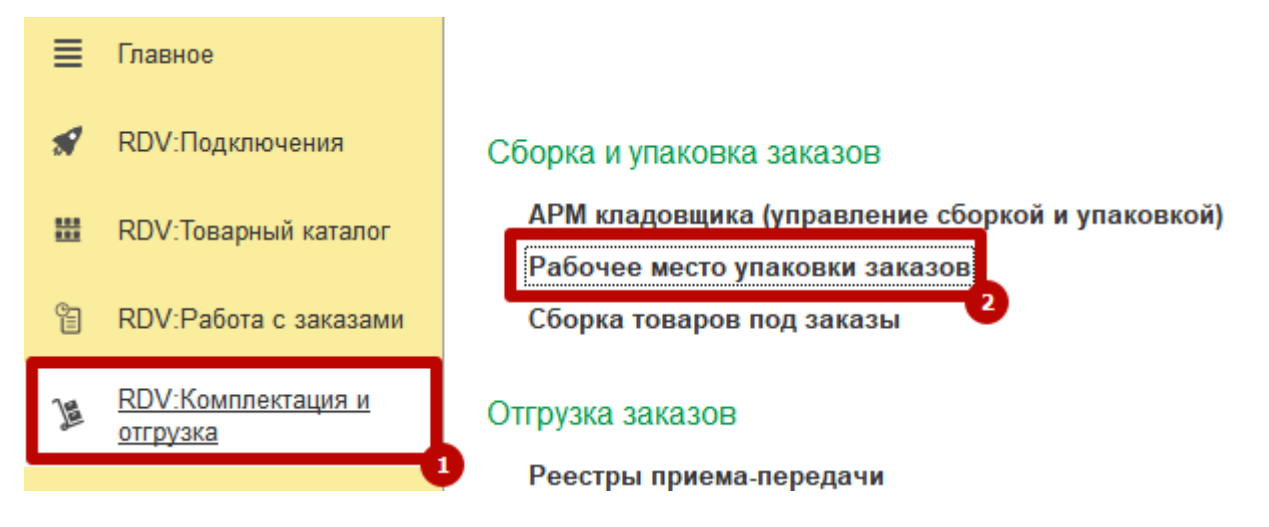

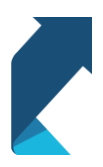

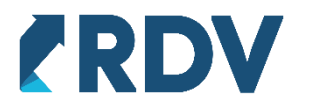

- 4. В АРМ Упаковки заказов есть несколько разделов:
  - 1. В реквизите «Даты отгрузки» нужно указать временной период, за который система будет искать заказы для упаковки.

| тбор заказов             |                                  |       |                     |                 |          |                  |   |
|--------------------------|----------------------------------|-------|---------------------|-----------------|----------|------------------|---|
| Даты отгрузки:           | 22.09.2021 - 29.09.2021          | ×     |                     | 3.6             | ~        |                  |   |
| Упаковка для:            | < всех личных кабинетов >        | • ×   |                     | That the second |          | RNG              |   |
| ыбранный зака:           | 3                                |       |                     | 1С:БУХ          | RCEPLES! | 8                |   |
| Номер заказа:            | 63270744-0248 or OZON            |       |                     | ROCTVINO        |          |                  |   |
| ]ата отгрузки:           | 29.09.2021 14:36:09              |       |                     | =               | T        |                  |   |
| Говаров в заказе:        | 1                                |       |                     | -10             | ST 1     | 2                |   |
| кущий товар              |                                  |       |                     |                 |          |                  |   |
| Говар:                   | 1С:Бухгалтерия 8. Базовая версия |       |                     |                 | 70       | TOBAS            |   |
| А <mark>ртикул:</mark>   | 4601546041661                    |       |                     | DHPMA "IC"      | B.       |                  |   |
| Штрихкод:                | 2900001483605                    |       |                     |                 |          |                  |   |
|                          |                                  |       | Компактная фор      | Широкая         | Ноутбук  | Без картинки     | l |
| 🗿 Новая коробк           | а  🕋 Завершить упаковку          | 🛄 Каж | дый товар в отдельн | іую коробку     |          | 🗏 Дополнительн   | 0 |
| Коробка 🛛 🔯 Но           | вая коробка (Пробел)             |       |                     |                 |          |                  |   |
| Tanan                    |                                  |       |                     |                 |          |                  | - |
| товар                    |                                  |       |                     |                 |          |                  |   |
| 10:Бухгалтерия           | 6. Базовая версия                |       |                     |                 |          |                  |   |
|                          |                                  |       |                     |                 |          |                  |   |
|                          |                                  |       |                     |                 |          |                  |   |
|                          |                                  |       |                     |                 |          |                  |   |
| олный состав зкан        |                                  |       |                     |                 |          |                  |   |
| лный состав зкан<br>овар | (333                             |       | Заказано            | Подобрано       | Oct      | галось подобрать |   |

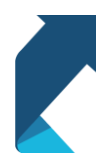

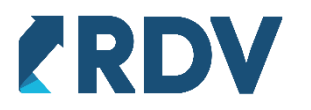

2. <u>При необходимости</u> указать отбор по личному кабинету в реквизите «Упаковка для». Если, например, вы хотите собирать только заказы из OZON или Wildberries.

| тбор заказов                               | 22.00.2021 20.00.2021                                                                                                    |     |              |               | - and the second second second second second second second second second second second second second second se |
|--------------------------------------------|----------------------------------------------------------------------------------------------------|-----|--------------|---------------|----------------------------------------------------------------------------------------------------|
| цаты оп рузки.                             | 22.03.2021 - 23.03.2021                                                                                                    |     |              | 100           | A CONTRACT                                                                                                    |
| паковка для:                               | < всех личных кабинетов >                                                                                                    | - × |              |               | A TITEDUS                                                                                                    |
|                                            | AliExpress                                                                                                    |     |              | 1С:БУХГ       | AJITEP                                                                                                    |
| ыбранный заказ                             | goods                                                                                                    |     |              | доступно и во | EPLE3                                                                                                    |
| Номер заказа:                              | goods2                                                                                                    |     |              |               |                                                                                                    |
| Цата отгрузки:                             | Ozon FBS                                                                                                    |     |              |               |                                                                                                    |
| Говаров в заказе:                          | Ozon FBS (без АРМ сборщика)                                                                                                    |     |              |               |                                                                                                    |
|                                            | Wildberries FBO                                                                                                    |     |              |               |                                                                                                    |
| кущий товар                                | Wildberries FBS (с нашего склада)                                                                                                    |     |              | TITLE         |                                                                                                    |
| Говар:                                     | Я.Маркет (FBO)                                                                                                    |     |              | 102           | BA30BAN                                                                                                    |
| Артикул:                                   | Яндекс.Маркет FBS                                                                                                    |     |              | PHPMA "1C"    |                                                                                                    |
| Штрихкол                                   | Яндекс.Маркет FBY+                                                                                                    |     |              |               | 6.01                                                                                                    |
| Elbusided.                                 | Contraction of the state of the state of the |     | Компактная ф | ор. Широкая Н | оутбук Без картинки                                                                                            |
| Коробка 🕼 Ног<br>Товар<br>1С:Бухгалтерия а | зая коробка (Пробел)<br>8. Базовая версия                                                                                                    |     |              |               |                                                                                                    |
| -<br>                                      | a3a                                                                                                    |     |              |               |                                                                                                    |
| олный состав зкак<br>Говар                 |                                                                                                    |     | Заказано     | Полобрано     | Остапось подобрать                                                                                             |
| олный состав зкак<br>Говар                 |                                                                                                    |     | Заказано     | Подобрано     | Осталось подобрать                                                                                             |

- В разделе «Выбранный заказ» будет отображена информация о заказе, который будет собираться. При нахождении товара алгоритм отбора заказов работает следующим образом. Ищутся все заказы с товаром на маркетплейсах
  - 1. Wildberries
  - 2. 030H
  - 3. Яндекс.Маркет
  - 4. СберМегаМаркет.

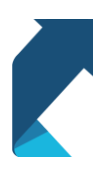

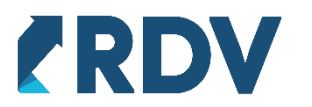

После нахождения товара в заказе одного из маркетплейса осуществляется сортировка со следующим приоритетом:

- 1. Заказ, содержащий одну единицу товара
- 2. Заказ, содержащий несколько единиц одного товара (монотоварный)
- 3. Заказ, содержащий несколько единиц разного товара.

| Toop sakasob                                                          |                                  |                     |                  |                     |
|-----------------------------------------------------------------------|----------------------------------|---------------------|------------------|---------------------|
| Даты отгрузки:                                                        | 22.09.2021 - 29.09.2021 ×        |                     | 30               | - manager -         |
| Упаковка для:                                                         | < всех личных кабинетов > 🔹 🗴    |                     | MILLIN N. Marrie | АПТЕРИЯ             |
| ыбранный зака                                                         | 3                                |                     | IC:BY XI         | EPhE31 8            |
| Номер заказа:                                                         | 63270744-0248 от OZON            |                     |                  |                     |
| Дата отгрузки:                                                        | 29.09.2021 14:36:09              |                     | ==               |                     |
| Товаров в заказе                                                      | 1                                |                     | -0.8             |                     |
| ек <mark>ущий то</mark> вар                                           |                                  |                     | ALL A            |                     |
| Товар:                                                                | 1С:Бухгалтерия 8. Базовая версия |                     |                  | ANDRAS              |
| Артикул:                                                              | 4601546041661                    |                     | 1C               |                     |
| Штрихкод:                                                             | 2900001483605                    |                     |                  | 640.                |
|                                                                       |                                  | Компактная фор      | . Широкая Н      | оутбук Без картинки |
| 🚱 Новая короб                                                         | ка 📑 Завершить улаковку 🗮 Каж    | кдый товар в отдель | ную коробку      | ≡ Дополнительно     |
| Коробка 📑 Но                                                          |                                  |                     |                  |                     |
| Коробка 🧗 Но<br>Товар                                                 |                                  |                     |                  |                     |
| Коробка 🦙 На<br>Товар<br>1С:Бухгалтерия                               | 8. Базовая версия                |                     |                  |                     |
| Коробка из Но<br>Товар<br>1С:Бухгалтерия<br>олный состав зка          | 8. Базовая версия                |                     |                  |                     |
| Коробка на на<br>Товар<br>1С:Бухгалтерия<br>олный состав зка<br>Товар | 8. Базовая версия                | Заказано            | Подобрано        | Остапось подобрать  |

4. В табличной части на вкладке «Коробка» будет отображаться товар, который был отсканирован и будет упакован в коробку. Обычно в одну коробку упаковывают один товар. Если в заказе несколько позиций, то для выбора новой коробки необходимо нажать Пробел (Space).

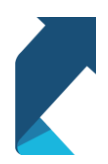

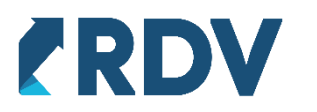

| поор заказов                                |                                  |          |                   |                    |
|---------------------------------------------|----------------------------------|----------|-------------------|--------------------|
| Даты отгрузки:                              | 22.09.2021 - 29.09.2021          |          | 10                |                    |
| Упаковка для:                               | < всех личных кабинетов > 🛛 🖌 🗙  |          | AND AND A COMPANY | АПТЕРИЯ            |
| ыбранный зака                               |                                  |          | ПОСТУПНО И ВС     | EP-181 8           |
| Номер заказа:                               | 63270744-0248 от OZON            |          |                   |                    |
| Дата отгрузки:                              | 29.09.2021 14:36:09              |          |                   |                    |
| Товаров в заказе:                           | 1                                |          |                   |                    |
| екущий товар                                |                                  |          | THE               |                    |
| Товар:                                      | 1С:Бухгалтерия 8. Базовая версия |          | N How             | EA3OBAS            |
| Артикул:                                    | 4601546041661                    |          | IC MPMA "IC"      |                    |
| Штрихкод:                                   | 2900001483605                    |          |                   |                    |
| Kanafun 🗍 🔗 III-                            | вая колобиа (Пробел)             |          |                   |                    |
| Товар<br>1С:Бухгалтерия                     | 8. Базовая версия                |          |                   |                    |
| Товар<br>1С:Бухгалтерия                     | 8. Базовая версия                |          |                   |                    |
| Товар<br>1С:Бухгалтерия<br>олный состав зка | 8. Базовая версия                | Заказано | Подобрано         | Осталось подобрать |

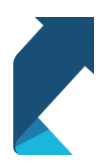

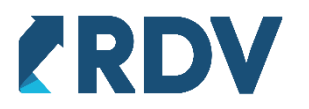

5. В табличной части «Полный состав заказа» будет показан список всех товаров, который нужно отсканировать, чтобы собрать заказ. Это удобно в случае, если в одном заказе несколько товаров.

| ← → ☆ Y            | паковка заказов                  |                       |               |                       |
|--------------------|----------------------------------|-----------------------|---------------|-----------------------|
| Отбор заказов      |                                  |                       |               |                       |
| Даты отгрузки:     | 22.09.2021 - 29.09.2021 ×        |                       | AC            |                       |
| Упаковка для:      | < всех личных кабинетов > 🔹 🗴    |                       | ABIE ABIE OF  | аптерия               |
| Выбранный заказ    |                                  |                       | ПС:БУАТ       | <b>8</b>              |
| Номер заказа:      | 63270744-0248 от OZON            |                       |               |                       |
| Дата отгрузки:     | 29.09.2021 14:36:09              |                       | 1=7           |                       |
| Товаров в заказе:  | 1                                |                       | 0/3           |                       |
| Текущий товар      |                                  |                       |               |                       |
| Товар:             | 1С:Бухгалтерия 8. Базовая версия |                       |               | A SOBAR               |
| Артикул:           | 4601546041661                    |                       | IC .          | <b>B</b> A.           |
| Штрихкод:          | 2900001483605                    |                       |               |                       |
|                    |                                  | Компактная фор        | о Широкая Но  | оутбук Без картинки 🛞 |
| 🤹 Новая коробк     | а 📓 Завершить упаковку           | I Каждый товар в отде | пьную коробку | ≡ Дополнительно >     |
| Коробка 🛭 🎼 Но     | вая коробка (Пробел)             |                       |               |                       |
| Товар              |                                  |                       |               |                       |
| 1С:Бухгалтерия     | 8. Базовая версия                |                       |               |                       |
|                    |                                  |                       |               |                       |
|                    |                                  |                       |               |                       |
|                    |                                  |                       |               |                       |
| Полный состав зкак | a3a                              |                       |               |                       |
| Товар              |                                  | Заказано              | Подобрано     | Осталось подобрать    |
| 1С:Бухгалтерия 8.  | Базовая версия                   | 1                     | 1             | 0                     |
|                    |                                  |                       |               |                       |
|                    |                                  |                       |               |                       |
|                    |                                  |                       |               |                       |

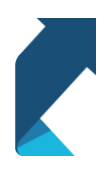

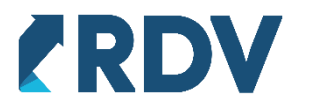

- 6. Панель с функциональными кнопками.
- Новая коробка добавляет новую коробку (грузовое место). Удобно в случае, если доступа к клавиатуре нет.
- Найти товар вручную позволяет ввести штрихкод вручную или найти товар по наименованию/артикулу. Удобно в случае, когда штрихкод не считался или отсутствует.
- Каждый товар в отдельную коробку разбивает все товары по алгоритму один товар – одна коробка. Удобно в случае, если по ошибке пользователь отсканировал все в одну коробку.
- Дополнительно открывает список дополнительных кнопок. Таких как «отменить упаковку» и другие.

| Даты отгрузки:                                                                                                    | 22.09.2021 - 29.09.2021                                                          | ×       | 8                |                 | a provide the       |
|----------------------------------------------------------------------------------------------------|----------------------------------------------------------------------------------|---------|------------------|-----------------|---------------------|
| Упаковка для:                                                                                                    | < всех личных кабинетов >                                                        | - ×     |                  | MILLIN TES      | - TEDNS             |
| ыбранный зак                                                                                                    | a3                                                                               |         |                  | 1С:БУХГ         | EPLEN 8             |
| Номе <mark>р</mark> заказа:                                                                                                    | 63270744-0248 ot OZON                                                            |         |                  |                 |                     |
| Дата отгрузки:                                                                                                    | 29.09.2021 14:36:09                                                              |         |                  |                 |                     |
| Товаров в заказ                                                                                                    | e: 1                                                                             |         |                  |                 |                     |
| екущий товар                                                                                                    |                                                                                  |         |                  |                 |                     |
| Товар:                                                                                                    | 1С:Бухгалтерия 8. Базовая версия                                                 |         |                  |                 | 100 AN              |
| Артикул:                                                                                                    | 4601546041661                                                                    |         |                  | IC MPMA "IC"    | 6A7                 |
| Штрихкод:                                                                                                    | 2900001483605                                                                    |         |                  |                 | 16-510              |
|                                                                                                    |                                                                                  |         | Компактная ф     | ор Широкая Н    | оутбук Без картинки |
|                                                                                                    |                                                                                  | BBB KG  | ждый товар в отд | цельную коробку | ≡ Дополнительн      |
| 🙀 Новая коро                                                                                                    | бка 🛛 🦷 Завершить упаковку                                                       | 11d     |                  |                 |                     |
| 💱 Новая коро<br>Коробка 🔯 Н                                                                                                    | бка 📲 Завершить улаковку<br>Новая коробка (Пробел)                               |         |                  |                 |                     |
| 😨 Новая коро<br>Коробка 🔯 Н<br>Товар                                                                                               | бка Спробел)                                                                     |         |                  |                 |                     |
| <ul> <li>Новая коро</li> <li>Коробка </li> <li>Товар</li> <li>1С:Бухгалтери</li> </ul>                                             | бка Завершить упаковку<br>Іовая коробка (Пробел)<br>я 8. Базовая версия          |         |                  |                 |                     |
| <ul> <li>Новая коро</li> <li>Коробка</li> <li>Коробка</li> <li>Говар</li> <li>1С:Бухгалтери</li> </ul>                             | бка Завершить упаковку<br>Іовая коробка (Пробел)<br>я 8. Базовая версия          | ing ind |                  |                 |                     |
| <ul> <li>Новая коро</li> <li>Коробка </li> <li>Коробка </li> <li>Н</li> <li>Товар</li> <li>1С:Бухгалтери</li> </ul>                | бка Завершить упаковку<br>Новая коробка (Пробел)<br>я 8. Базовая версия          | ing ind |                  |                 |                     |
| <ul> <li>Новая коро</li> <li>Коробка</li> <li>Коробка</li> <li>Говар</li> <li>1С:Бухгалтери</li> </ul>                             | Завершить упаковку<br>Новая коробка (Пробел)<br>я 8. Базовая версия              | 1.d     |                  |                 |                     |
| <ul> <li>Новая коро</li> <li>Коробка </li> <li>Коробка </li> <li>Говар</li> <li>1С:Бухгалтери</li> <li>Іолный состав эк</li> </ul> | бка Завершить упаковку<br>Новая коробка (Пробел)<br>я 8. Базовая версия<br>аказа | 1.0     |                  |                 |                     |
| <ul> <li>Новая коро</li> <li>Коробка </li> <li>Товар</li> <li>1С:Бухгалтери</li> <li>Полный состав эк</li> <li>Товар</li> </ul>    | бка Завершить упаковку<br>Новая коробка (Пробел)<br>я 8. Базовая версия<br>аказа | 1.C     | Заказано         | Подобрано       | Осталось подобрать  |

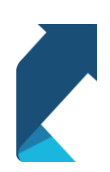

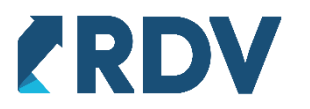

7. Кнопка настроек. Позволяет открыть панель для более детальных настроек АРМ Упаковки.

| Отбор заказов     |                                  |        |                  |                   |                       |
|-------------------|----------------------------------|--------|------------------|-------------------|-----------------------|
| Даты отгрузки:    | 22.09.2021 - 29.09.2021          | ×      |                  | 10                |                       |
| Упаковка для:     | < всех личных кабинетов >        | - ×    |                  | ARTING COM        |                       |
| Выбранный зака    | 13                               |        |                  | IC:BYXI           | EP16531 8             |
| Номер заказа:     | 63270744-0248 от OZON            |        |                  |                   |                       |
| Дата отгрузки:    | 29.09.2021 14:36:09              |        |                  | 1 = 7             |                       |
| Товаров в заказе  | . 1                              |        |                  |                   |                       |
| Текущий товар     |                                  |        |                  | THE               |                       |
| Товар:            | 1С:Бухгалтерия 8. Базовая версия |        |                  |                   | EAJOBAR               |
| Артикул:          | 4601546041661                    |        |                  | ПС:<br>ФНРМА "1C" |                       |
| Штрихкод:         | 2900001483605                    |        |                  |                   |                       |
|                   |                                  |        | Компактная фо    | ор Широкая Но     | оутбук Без картинки 🛞 |
| 🇊 Новая короб     | ка 💼 Завершить упаковк           | y 🔛 Ka | ждый товар в отд | ельную коробку    | ≡ Де олнительно >     |
| Коробка 🛭 🎼 Не    | овая коробка (Пробел)            |        |                  | -                 |                       |
| Товар             |                                  |        |                  |                   |                       |
| 1С:Бухгалтерия    | 8. Базовая версия                |        |                  |                   |                       |
|                   |                                  |        |                  |                   |                       |
|                   |                                  |        |                  |                   |                       |
|                   |                                  |        |                  |                   |                       |
| толный состав зка | каза                             |        | 2                |                   | 0                     |
| Товар             |                                  |        | Заказано         | Подобрано         | Осталось подобрать    |

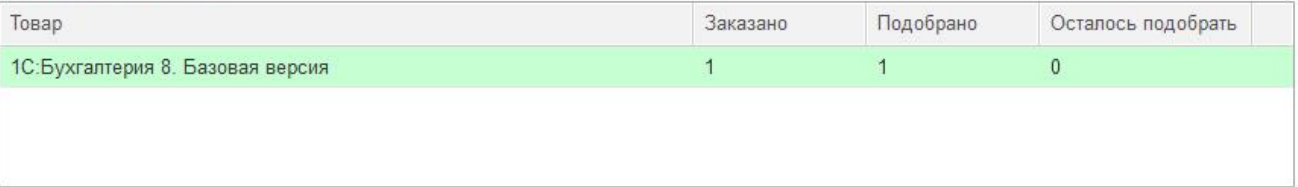

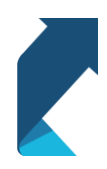

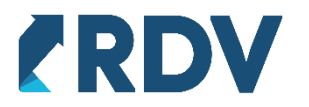

## Настройки.

5. Откройте панель настроек по нажатию на значок шестеренки в АРМ Упаковки.

| Артикул: 4601546041661  | ready.                 | in o. Daooban boponn |  |    |   |         |   |
|-------------------------|------------------------|----------------------|--|----|---|---------|---|
|                         | Артикул: 460154604166  | 4601546041661        |  | 1C |   | 5A30BAR |   |
| Штрихкод: 2900001483605 | Штрихкод: 290000148360 | од: 2900001483605    |  |    | 1 |         | Г |

6. Перейдите во вкладку «Штрихкодирование». Распечатайте штрихкоды «Да» и «Нет». Они понадобятся для подтверждения успешной упаковки заказа или его отмены. Для печати штрихкодов левой кнопкой мыши нажмите на картинку. Откроется окно печати. По кнопке принтера в верхнем правом углу произведите печать с любого удобного принтера.

Штрихкод «Да» также используется, чтобы закрыть какое-либо предупреждение. Штрихкод «Нет» - отменить завершение упаковки.

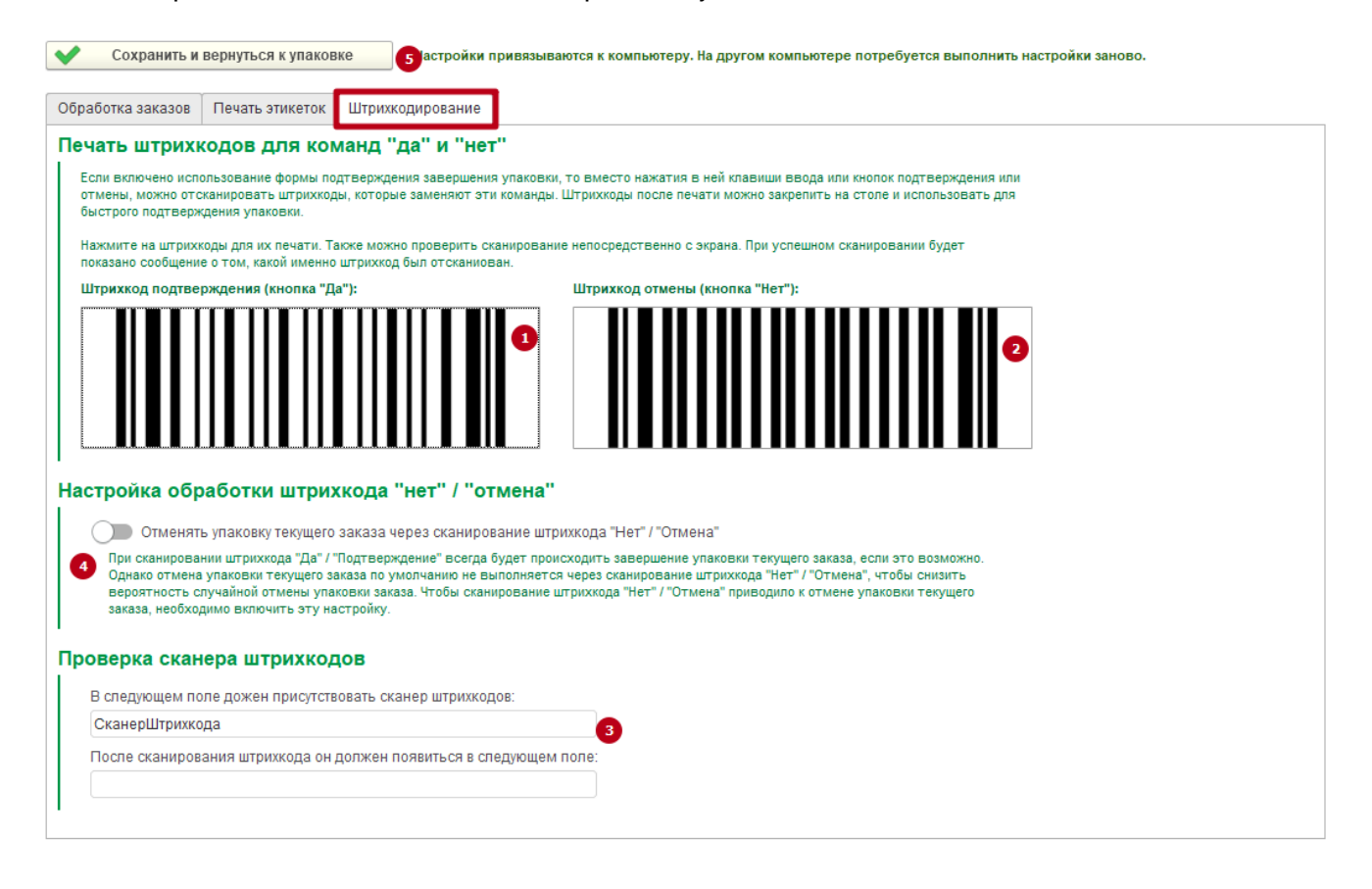

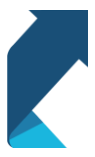

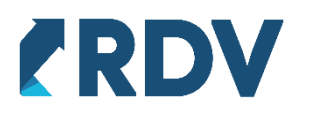

7. Проверьте работу сканера штрихкодов. Отсканируйте любой штрихкод, находясь на вкладке «Штрихкодирование». При успешном считывании в поле «После сканирования штрихкода он должен появиться в следующем поле» появится отсканированный штрихкод. Если штрихкод не появился, произведите настройку сканера штрихкодов прежде, чем приступать к работе.

Сканер штрихкодов должен работать в режиме эмуляции com-порта.

- При необходимости взведите галочку «Отменить упаковку текущего заказа через сканирование штрихкода «Нет»/«Отмена». Это позволит не пользоваться мышкой и клавиатурой для повторной сборки заказа в случае ошибочной упаковки.
- 9. На вкладке «Обработка заказов» произведите настройки, которые будут в большей мере удовлетворять вашему процессу сборки. Отдельно стоит обратить внимание на настройку «Ожидать этикетки от OZON». Скорость формирования этикеток от ОЗОН порой достигает 10-30 секунд, что может сказаться на общей производительности упаковки заказов. Если у вас высоконагруженная линия упаковки, которая обрабатывает много заказов, то рекомендуется значение данной настройки перевести в «ДА» и настроить время ожидания этикетки. Тогда при ожидании свыше установленного порога будет печататься Этикетка ожидания.

<u>Этикетка ожидания</u> – этикетка, содержащая в себе уникальный номер заказа из системы. При сканировании этикетки ожидания система повторно запрашивает этикетку у OZON. Если она к этому времени уже сформировалась, то принтер печатает этикетку маркетплейса для данного заказа. Это позволяет «растянуть» во времени процесс упаковки и маркировки, не задерживая сборку заказов с других маркетплейсов.

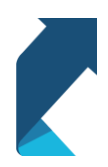

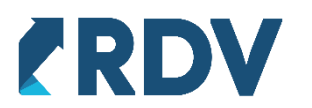

| Обработка заказов Печать этикеток Штрихкодирование                                                                                                    |                                                                                                    |
|----------------------------------------------------------------------------------------------------|----------------------------------------------------------------------------------------------------|
| Отбор заказов при подборе в рабочее место<br>Отбор по периоду отгрузки, устанавливаемый при открытии:<br>< не установлен > ×<br>В качестве периода отгрузки следует выбрать стандартный период, такой как<br>"Сегодня", "Неделя", "Месяц". Выбор произвольных периодов не допускается.<br>Отбирать заказы по маркетплейсу вместо личного кабинета<br>Для подбора подходящих товаров и заказов по штрихкоду можно будет указывать<br>фильтр по маркетплейсу. Фильтр по личному кабинету при этом будет отключен. | Контроль остатков товаров<br>Проверять остаток товара в зоне упаковки при сканировании<br>При сканировании товара будет проверяться наличие товара в на складе упаковки.<br>Если товара не на складе, то появится сообщение об этом, по товару не будет<br>подбираться заказ или товар не будет добавляться в уже подобранный заказ. |
| Запрос завершения упаковки                                                                                                    | Ожидание этикеток после упаковки                                                                                                    |
| Запрашивать завершение упаковки WB                                                                                                    | Ожидать этикетки от OZON в течение: 12 секунд                                                                                                    |
| Заказы Wildberries всегда содержат только по одному товару. Их упаковка                                                                                                    | Настройка определяет будет ли происходить запрос этикеток от OZON сразу                                                                                                    |
| в несколько грузовых мест невозможна. Если не используется сканирование                                                                                                    | после завершения упаковки. OZON генерирует этикетки в течение длительного                                                                                                    |
| товаров для просмотра свойств товаров или заказов, а сканирование                                                                                                    | времени, после того как получил информацию об упаковказ хазказа. Поэтмоу                                                                                                    |
| всегда означает, что заказ упакован, то для ускорения процесса упаковки                                                                                                    | запросы этикеток сразу после упаковки часто оказываются бесполезными и                                                                                                    |
| можно отключить запрос о подтверждении завершения упаковки.                                                                                                    | сильно замедляют процесс упаковки.                                                                                                    |
| Для заказов прочих маркетплейсов с одной товарной позицией                                                                                                    | Если ожидание отключено, то получение этикеток от OZON будет выполняться                                                                                                    |
| Настройка аналогичная настройке Wildberries, но применяется для заказов                                                                                                    | в фоновом режиме. После упаковки заказа будут сначала печататсья этикетки                                                                                                    |
| всех остальных маркетплейсов, если они содержат один товар. В отличие                                                                                                    | ожидания в количестве грузовых мест заказа. Их можно наклеить на коробки                                                                                                    |
| от Wildberries заказы других маркетплейсов могут иметь более сложный                                                                                                    | и сразу же приступить к упаковке спедующих заказов. Спустя 1-2 минуты                                                                                                    |
| процесс упаковки. В этом случае следует оценить необходимость отключеня                                                                                                    | предварительные этикетки можно будет отсканировать, и если этикетка OZON                                                                                                    |
| запроса завершения упаковки для них.                                                                                                    | уже получена, то она будет выведена на печать.                                                                                                    |
| Для заказов прочих маркетплейсов с двумя и более товарами                                                                                                    | Ожидать данные этикеток от Яндекс.Маркет                                                                                                    |
| Рабочее место упаковки позволяет сначала просканировать и добавить товары                                                                                                    | Настройка определяет будет пи происходить запрос данных, нобходимых для                                                                                                    |
| в одно грузовое место, а затем распределить каждый товар в свое отдельное                                                                                                    | печати этикеток от Яндекс.Маркет сразу после завершения упаковки.                                                                                                    |
| грузовое место. Если применяется такой прием для упаковки товаров, то                                                                                                    | Эти данные как правило приходят быстро и не замедляют процесс упаковки.                                                                                                    |
| не спедует включать данную настройку. В остальных случаях ее включение                                                                                                    | Но если наблюдаются проблемы со связью или скоростью ответа Яндекс.Маркета,                                                                                                    |
| должно зависеть от того, бывают ли случаи, когда товар сканируется только                                                                                                    | то можно отключить ожидание данных этикеток. В этом случае рабочее место                                                                                                    |
| для того чтобы проверить его свойства и свойства заказа на форме упаковки.                                                                                                    | упаковки будет вести себя также, как описано выше для этикеток OZON.                                                                                                    |

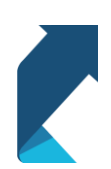

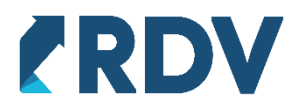

10. На вкладке «Печать этикеток» предоставлена возможность настройки и проверки печати этикеток с разных маркетплейсов. При работе со множеством маркетплейсов, имеющих разный стандарт этикеток (например, Wildberries и OZON) рекомендуется параллельно настроить работу сразу двух и более принтеров (в зависимости от количества формата этикеток).

На вкладке печать в табличной части Настройки печати для типов этикеток есть возможность настроить свои параметры для каждого типа этикеток и принтеров. После ввода настроек рекомендуется проверить печать. Для этого нужно нажать на этикетку соответствующего маркетплейса.

| Сохранить и вернутьс                                                                                                    | ся к упаков                                | Ке Настройки г                                                                  | ривязываются к ко                                                     | мпьютеру. На д                                                    | ругом компьют                                             | ере потребует                                            | ся выполнить на                                                    | стройки заново.                    |                                   |
|----------------------------------------------------------------------------------------------------|--------------------------------------------|---------------------------------------------------------------------------------|-----------------------------------------------------------------------|-------------------------------------------------------------------|-----------------------------------------------------------|----------------------------------------------------------|--------------------------------------------------------------------|------------------------------------|-----------------------------------|
| бработка заказов 🛛 Печать                                                                                                    | этикеток                                   | Штрихкодирование                                                                |                                                                       |                                                                   |                                                           |                                                          |                                                                    |                                    |                                   |
| ечать сразу на при                                                                                                    | нтер                                       |                                                                                 |                                                                       | Про                                                               | оверка печ                                                | чати                                                     |                                                                    |                                    |                                   |
| Печатать сразу на г                                                                                                    | принтер, бе                                | з окна параметров пе                                                            | ати                                                                   |                                                                   |                                                           |                                                          |                                                                    |                                    |                                   |
| При включении настройки<br>и параметров печати. Нел<br>Включать настройку след                                                                                                    | перестанет<br>ьзя будет из<br>ует после пр | появляться диалог печат<br>менить ориентацию стра<br>оверки корректности пе     | ги с запросом принте<br>іницы, отступы и т.д.<br>нати этикеток для вс | pa<br>ex                                                          | Эт                                                        | икетки Wildberrie                                        | s                                                                  | Этикетн                            | W OZON                            |
| маркетплейсов, с которым                                                                                                    | и ведется р<br>й форму пе                  | абота.<br>нати после вывода на і                                                | течать                                                                |                                                                   | Этик                                                      | етки Яндекс.Мар                                          | кет                                                                | Этикетки Сбе                       | рМегаМаркет                       |
| Оставлять открытой форму печали после вывода на печать<br>После отправки этикеток на печать будет произведена попытка печати, но форма печати<br>после этого останется открытой и можно будет проверить различные настройки печати.<br>Настройку можно включить для выполнения проверок или для устранения ошибок печати. |                                            |                                                                                 | ечати<br>чати.<br>ечати.                                              | Этикетки ожидания                                                 |                                                           |                                                          | Преобразование этикеток OZON из<br>PDF в картинку и печатную форму |                                    |                                   |
| астройки печати дл<br>Указание принтера обязательн<br>открыто рабоче место упаковк<br>Тип этикетки                                                                                                    | о, если вклю<br>и. Если нужн<br>Им         | 3 ЭТИКЕТОК<br>чена настройка печати б<br>ого принтера нет в спис<br>ия принтера | ез диалогового окна<br>ке, то можно ввести<br>а                       | с выбором парам<br>его имя вручную<br>Использовать<br>автомасштаб | иетров печати.<br>о или обратитьс<br>Масштаб<br>печати, % | Список принтеро<br>я к администрат<br>Размер<br>страницы | ов запрашивается<br>ору компьютера.                                | у операционной сис<br>Отступ слева | стемы, в которой<br>Отступ сверху |
|                                                                                                    | Сг                                         | юсоб задания<br>раметров печати                                                 | C                                                                     | Ориентация стр                                                    | аницы                                                     | Высота, мм                                               | Ширина, мм                                                         | Отступ справа                      | Отступ снизу                      |
| < Лля всех типов по умолч                                                                                                    | анию <                                     | Зыбирать в диалоге п                                                            | ечати > [                                                             |                                                                   |                                                           |                                                          |                                                                    |                                    |                                   |
|                                                                                                    |                                            |                                                                                 |                                                                       |                                                                   |                                                           |                                                          |                                                                    |                                    |                                   |

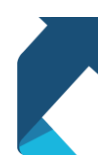

+7 (495) 127-03-47 | info@rdv-it.ru | www.rdv-it.ru

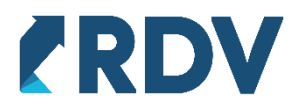

## Процесс работы

- 1. Отсканируйте штрихкод товара, который требуется упаковать.
- На экране появятся данные о заказе и о товаре, который был отсканирован. Товары можно собирать в любом порядке. Если в заказе одна позиция, перейдите на п.6
- 3. Отсканируйте остальные позиции, которые требуется собрать (отмечены красным в разделе «Полный состав заказа»).

| ← → ☆ У            | паковка заказов                     |     |      |           |              |                               |                              |         |
|--------------------|-------------------------------------|-----|------|-----------|--------------|-------------------------------|------------------------------|---------|
| Отбор заказов      |                                     |     |      |           |              |                               |                              |         |
| Даты отгрузки:     | < без отбора >                      |     | ×    |           | 10           | Максим Радче                  |                              |         |
| Упаковка для:      | < всех личных кабинетов >           | •   | ×    |           |              | для начи                      | нающих                       |         |
|                    |                                     |     |      |           | 40-0<br>2017 | Детям и родит<br>менеджерам и | елям,<br>1 руководителям     |         |
| Выбранный заказ    |                                     |     |      |           |              |                               |                              |         |
| Номер заказа:      | 63270324-0108 от OZON               |     |      |           |              |                               | Требуется доступ к Интернету |         |
| Дата отгрузки:     | 08.09.2021 12:59:10                 |     |      | )         | (            | @ <u>@</u>                    |                              |         |
| Товаров в заказе:  | 4                                   |     |      | ]         |              | <b>^</b>                      | <u> </u>                     |         |
| Текущий товар      |                                     |     |      |           |              |                               | 52                           |         |
| Товар:             | 1С:Программирование для начинающих. | M.P | адче |           |              |                               |                              |         |
| Артикул:           | 12771992                            |     |      | ]         |              | Разработка в системе «10      | С:Предлриятие 8.3»           |         |
| Штрихкод:          | 2900001861649                       |     |      |           |              |                               |                              |         |
|                    |                                     |     |      | Комп      | актная фор   | Широкая Н                     | оутбук Без картинки          | ۲       |
| 🙀 Новая коробк     | а 🦷 Найти товар вручную             |     |      | Каждый то | вар в отдел  | пьную коробку                 | ≡ Дополните                  | ельно > |
| Коробка 🛭 🎼 Но     | вая коробка (Пробел)                |     |      |           |              |                               |                              |         |
| Товар              |                                     |     |      |           |              |                               |                              |         |
| 1С:Программиро     | рвание для начинающих. М.Радченко   |     |      |           |              |                               |                              |         |
|                    |                                     |     |      |           |              |                               |                              |         |
|                    |                                     |     |      |           |              |                               |                              |         |
|                    |                                     |     |      |           |              |                               |                              |         |
|                    |                                     |     |      |           |              |                               |                              |         |
| Полный состав зкак | аза                                 |     |      |           |              |                               |                              |         |
| Товар              |                                     |     |      | Заказан   | 10           | Подобрано                     | Осталось подобрат            | Ъ       |
| 1С:Бухгалтерия 8.  | Базовая версия                      |     |      | 1         |              | 0                             | 1                            |         |
| Блок комус         |                                     |     |      | 1         |              | 0                             | 1                            |         |

4. Если заказ на несколько позиций и требуется упаковать несколько заказов в одно грузовое место (коробку), то продолжайте сканирование.

1

0

1

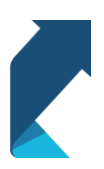

Линейка Attache 30 см

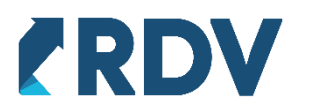

| 📪 Новая коробка 🗮 Найти товар вручную 🧱 К      | аждый товар в отд | ельную коробку | ≡ Дополнительно    | ) > |
|------------------------------------------------|-------------------|----------------|--------------------|-----|
| Коробка 🕼 Новая коробка (Пробел)               |                   |                |                    |     |
| Товар                                          |                   |                |                    |     |
| 1С:Программирование для начинающих. М.Радченко |                   |                |                    |     |
| 1С:Бухгалтерия 8. Базовая версия               |                   |                |                    |     |
| Блок комус                                     |                   |                |                    |     |
|                                                |                   |                |                    |     |
| Полный состав зкаказа                          |                   |                |                    |     |
| Товар                                          | Заказано          | Подобрано      | Осталось подобрать | ÷   |
| 1С:Бухгалтерия 8. Базовая версия               | 1                 | 1              | 0                  |     |
| Блок комус                                     | 1                 | 1              | 0                  |     |
| Линейка Attache 30 см                          | 1                 | 0              | 1                  |     |
|                                                |                   |                |                    | •   |

5. Если требуется разбить товар в несколько коробок, то можно сделать это или сканируя один товар и нажав Пробел, или сканируя все товары в одну коробку и нажав на вкнопку «Каждый товар в отдельную коробку»

| 🙀 Новая коробка                                                   | 🖑 Найти товар вручную        | 🏙 Каждый тов  | ар в отдельную коробку | ≡ Дополнительно > |  |  |  |  |
|-------------------------------------------------------------------|------------------------------|---------------|------------------------|-------------------|--|--|--|--|
| Коробка 🔯 Новая ко                                                | оробка (Пробел)              |               |                        |                   |  |  |  |  |
| Товар                                                             |                              |               |                        |                   |  |  |  |  |
| 1С:Программирование                                               | е для начинающих. М.Радченко |               |                        |                   |  |  |  |  |
| 1С:Бухгалтерия 8. Ба                                              | зовая версия                 |               |                        |                   |  |  |  |  |
| Блок комус                                                        |                              |               |                        |                   |  |  |  |  |
|                                                                   |                              |               |                        |                   |  |  |  |  |
| Полный состав зкаказа                                             |                              |               |                        |                   |  |  |  |  |
| Товар Заказано Подобрано Осталось подобрать                       |                              |               |                        |                   |  |  |  |  |
| 1С:Бухгалтерия 8. Базо                                            | вая версия                   | 1             | 1                      | 0                 |  |  |  |  |
| Блок комус                                                        |                              | 1             | 1                      | 0                 |  |  |  |  |
| Линейка Attache 30 см                                             |                              | 1             | 0                      | 1                 |  |  |  |  |
| 40.0                                                              | 115                          |               |                        | <u>^</u>          |  |  |  |  |
|                                                                   |                              |               |                        |                   |  |  |  |  |
| 🕼 Новая коробка                                                   | ا Найти товар вручную        | 🏭 Каждый това | р в отдельную коробку  | ≡ Дополнительно > |  |  |  |  |
| Текущая коробка №1 Коробка №2 Коробка №3 🕼 Новая коробка (Пробел) |                              |               |                        |                   |  |  |  |  |
| Товар                                                             |                              |               |                        |                   |  |  |  |  |
| 1С:Программировани                                                | е для начинающих. М.Радченко |               |                        |                   |  |  |  |  |
|                                                                   |                              |               |                        |                   |  |  |  |  |
|                                                                   |                              |               |                        |                   |  |  |  |  |
|                                                                   |                              |               |                        |                   |  |  |  |  |
| Полный состав зкаказа                                             |                              |               |                        |                   |  |  |  |  |

| Товар                            | Заказано | Подобрано | Осталось подобрать | -  |
|----------------------------------|----------|-----------|--------------------|----|
| 1С:Бухгалтерия 8. Базовая версия | 1        | 1         | 0                  |    |
| Блок комус                       | 1        | 1         | 0                  | U  |
| Линейка Attache 30 см            | 1        | 0         | 1                  | 2  |
| 10.5                             |          |           |                    | 1. |

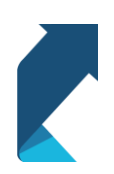

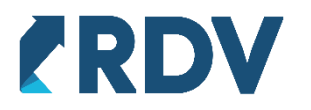

6. После сканирования всех товаров в заказе, система выдаст окно подтверждения сборки. Если товар успешно упакован, нажмите «Упаковка выполнена» или отсканируйте штрихкод подтверждения («ДА»).

Нажмите «Вернуться к комплектации» или отсканируйте штрихкод отмены («НЕТ»), если хотите выполнить упаковку заново.

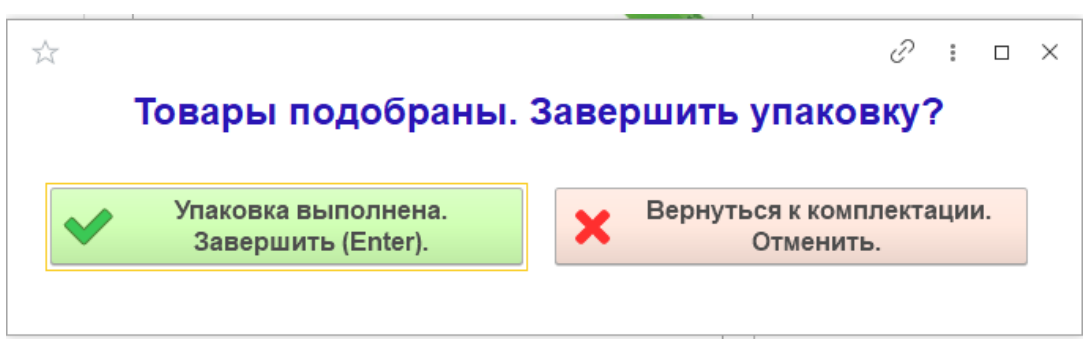

7. Система сгенерирует этикетку для грузового места. После печати этикетки нужно промаркировать ей коробку.

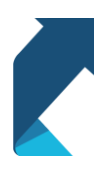

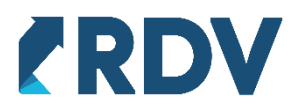

## Исключительные ситуации

1. При сканировании штрихкода система написала, что заказы с таким товаром не найдены.

Решение: проверьте отбор по датам отгрузки. Возможно, вы собираете заказы прошлых периодов. Проверьте статус самого заказа. Провеьте сам товар, возможно штрихкод привязан не правильно или осуществляется упаковка не того товара.

| Отбор заказов     |                   |                             |            |                 |                       |                                 |                                          |                                                |                                     |         |
|-------------------|-------------------|-----------------------------|------------|-----------------|-----------------------|---------------------------------|------------------------------------------|------------------------------------------------|-------------------------------------|---------|
| Даты отгрузки:    | 20.09.2021 - 27.0 | 9.2021                      |            | ×               |                       | 10                              | Максим Ра                                | адченко                                        |                                     |         |
| Упаковка для:     | < всех личных ка  | абинетов >                  | •          | ×               |                       | Mookaa<br>xCOfMookaasee<br>2017 | С:Про<br>для на<br>Детям и р<br>менеджер | отрамми<br>чинающ<br>одителям,<br>ам и руковор | рование<br>цих<br><sup>ителям</sup> |         |
| Выбранный заказ   | 1                 |                             |            |                 |                       |                                 |                                          |                                                |                                     |         |
| Номер заказа:     |                   |                             |            |                 |                       |                                 |                                          | ß                                              | Требуется доступ<br>к Интернету     |         |
| Дата отгрузки:    |                   |                             |            |                 |                       |                                 |                                          |                                                | *                                   |         |
| Товаров в заказе: | 0                 |                             |            |                 |                       | <u> </u>                        |                                          | -                                              | P                                   |         |
| Текущий товар     |                   |                             |            |                 |                       | :                               |                                          |                                                | 52                                  |         |
| Товар:            | 1С:Программиро    | вание для начинающих. І     | M.Pa       | дче             |                       | Le                              | and and and and and and and and and and  |                                                | $\mathcal{D}_{\mathcal{F}}$         |         |
| Артикул:          | 12771992          |                             |            |                 |                       | Разр                            | оботка в систем                          | е «1С:Предлр                                   | слочиятие 8.3»                      |         |
| Штрихкод:         | 2900001861649     |                             |            |                 |                       |                                 |                                          |                                                |                                     |         |
|                   |                   |                             |            |                 | Компактна             | я фор                           | Широкая                                  | Ноутбук                                        | Без картинки                        | 1       |
| 🗊 Новая коробк    | a I IIII ⊢        | айти товар вручную          |            | 🏼 Каж           | дый товар в           | отдельн                         | ую коробку                               |                                                | ≡ Дополнит                          | ельно > |
| Коробка 🛭 🤹 Но    | вая коробка (Проб | іел)                        |            |                 |                       |                                 |                                          |                                                | :                                   | ο×      |
| Товар             |                   | Не найдены п<br>для начинаю | юдх<br>цих | одящі<br>. М.Ра | ие заказы<br>дченко'' | і с това                        | ром "1С                                  | :Прогр                                         | аммирован                           | ие      |
|                   |                   |                             |            | •               | 💙 Закр                | ыть со                          | общение                                  |                                                |                                     |         |

 Товар не имеет штрихкода или штрихкод не читается (затерся, заклеился). Решение: нажмите на кнопку «Найти товар вручную». Выберите реквизит, по которому будет осущетвлен поиск: Штрихкод или артикул. Введите данные и нажмите «Выбрать».

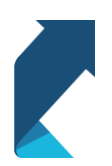

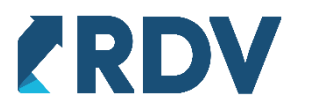

| <ul> <li>Новая коробка</li> <li>Коробка</li> <li>Новая коробка (Пробел)</li> </ul> | ☆<br>✔ Выбрать товар (Ctrl | + Enter)                                   |                                 | ∂ : □ ×                                         |
|------------------------------------------------------------------------------------|----------------------------|--------------------------------------------|---------------------------------|-------------------------------------------------|
| Товар                                                                              | 🔿 По штрихкоду             | < штрихкод >                               |                                 |                                                 |
|                                                                                    | • Выбрать номенклатуру     | Артикул / номенклатура:<br>Характеристика: | 12771992<br>12771992 (1С:Програ | •    <br>аммирование для начинающих. М.Радченко |
| Полный состав экаказа<br>Товар                                                     |                            | Упаковка:                                  |                                 | +                                               |

3. В процессе сборки обнаружилось, что товар распределен по грузовым местам не правильно.

Решение: На экране подтверждения сборки нажмите «Отменить». Далее отмените сборку по кнопке Дополнительно – Отменить упаковку или отсканируйте штрихкод отмены еще раз.

Заново отсканируйте товары и распределите по коробкам верно. В случае, если все товары были отсканированы в одну коробку можно распределить все товары по коробкам по кнопке **«Каждый товар в отдельную коробку».** 

| $\stackrel{\sim}{\sim}$ | Товары подобраны.                         | Заве | ∂ : □ ><br>ршить упаковку?             | < |
|-------------------------|-------------------------------------------|------|----------------------------------------|---|
| V                       | Упаковка выполнена.<br>Завершить (Enter). | ×    | Вернуться к комплектации.<br>Отменить. |   |

| 2                                                                                   | Компактна                     | ая фор Широкая            | Ноутбук Без картинки 🛞 |
|-------------------------------------------------------------------------------------|-------------------------------|---------------------------|------------------------|
| <ul> <li>Заказы, ожидающие получения этикеток</li> <li>Отменить упаковку</li> </ul> | брать другой<br>каз с товаром | Повторить печать этикеток | 📃 Основное >           |
| Коробка 🛭 🙀 Новая коробка (Пробел)                                                  |                               |                           | 1                      |
|                                                                                     |                               |                           | ··                     |
| 😰 Новая коробка 🕋 Завершить упаковку                                                | 🏙 Каждый товар в о            | отдельную коробку         | 📃 Дополнительно >      |
| Коробка 🛛 🧔 Новая коробка (Пробел)                                                  |                               |                           |                        |
| Товар                                                                               |                               |                           |                        |

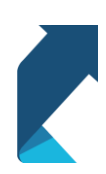

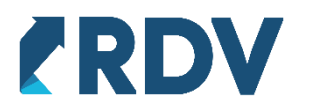

 Нужно выбрать другой заказ, содержащий отсканированный товар. (в случае работы с приоритетом или в любом другом случае, когда автоматический выбор заказа системой не подошел.

Решение: Вернитесь к комплектации в случае, если вы оказались на окне подтверждения сборки. Нажмите на кнопку **Дополнительно – Выбрать другой заказ с товаром.** Откроется окно со списком заказов, имеющих в составе отсканированный товар. Выберите нужный заказ. Нажмите **Выбрать заказ.** Продолжите работу в АРМ упаковики заказов.

| ← → ★ Y               | Упаковка заказов                 |               |               |                     |                                                                                  |                                  |                        |                             |          | Ċ    |
|-----------------------|----------------------------------|---------------|---------------|---------------------|----------------------------------------------------------------------------------|----------------------------------|------------------------|-----------------------------|----------|------|
| Отбор заказов         |                                  |               |               |                     |                                                                                  |                                  |                        |                             |          |      |
| Даты отгрузки:        | < без отбора > ×                 |               | 10            | Committee of the    |                                                                                  |                                  |                        |                             |          |      |
| Упаковка для:         | < всех личных кабинетов > 🔹 🗙    |               | MELTIN'S ST.  |                     |                                                                                  |                                  |                        |                             |          |      |
| Выбранный зака        | 13                               |               | 1С:БУХГ       | AJITEP NA<br>REAL   |                                                                                  |                                  |                        |                             |          |      |
| Номер заказа:         | 63270324-0108 or OZON            |               |               |                     |                                                                                  |                                  |                        |                             |          |      |
| Дата отгрузки:        | 08.09.2021 12:59:10              |               |               |                     |                                                                                  |                                  |                        |                             |          |      |
| Товаров в заказе      | e: 4                             |               |               |                     |                                                                                  |                                  |                        |                             |          |      |
| Токуший товар         |                                  |               |               |                     |                                                                                  | Выорать заказ                    |                        |                             |          |      |
| Товар:                | 1С:Бухгалтерия 8. Базовая версия |               | C.A.          |                     |                                                                                  | Заказ маркетплейса               | Желаемая дата отгрузки | Личный кабинет              | Маркетпл | ейс  |
| Артикул:              | 4601546041661                    |               | 10            | EATOLIN             |                                                                                  | 63270354-0118                    | 08.09.2021 12:59:10    | Ozon FBS (без APM сборщика) | OZON     |      |
| Illeennen             | 000                              |               | our man       |                     |                                                                                  | 8                                |                        |                             |          |      |
| штрихкод:             | 000                              | Компактиая фо | n Illunoraa H | олтбук Баз картинки | 8                                                                                |                                  |                        |                             |          |      |
| - 3949261 081         | пакушие Отменить — Выбрать ог    |               |               |                     | ~                                                                                |                                  |                        |                             |          |      |
| получения з           | жулаковку                        | аром          | этикеток      | ≡ Основное >        |                                                                                  |                                  |                        |                             |          |      |
| Коробка 🔯 Н           | овая коробка (Пробел)            |               |               | 1                   |                                                                                  |                                  |                        |                             |          |      |
| Товар                 |                                  |               |               | *                   |                                                                                  | Товар                            |                        |                             |          | Коли |
| Блок комус            |                                  |               |               |                     |                                                                                  | 1С:Бухгалтерия 8. Базовая версия |                        |                             |          |      |
| 1С:Бухгалтерия        | а 8. Базовая веосия              |               |               |                     |                                                                                  | Coca Cola                        |                        |                             |          |      |
| Пицейка Attache 30 см |                                  |               |               |                     | USB кабель REMAX Platinum (IPhone 5/6/7/SE) RC-044I Черный (1/36/360) (1М, 2.1А) |                                  |                        |                             |          |      |
|                       |                                  |               |               |                     |                                                                                  | 1С:Программирование для начинаю. | цих. М.Радченко        |                             |          |      |
| Полный состав зка     | яказа                            |               |               |                     |                                                                                  |                                  |                        |                             |          |      |
| Товар                 |                                  | Заказано      | Подобрано     | Осталось подобрать  | ^                                                                                |                                  |                        |                             |          |      |
| 1С-Буугалтария 8      | R Fasterag perces                | 1             | 1             | 0                   |                                                                                  |                                  |                        |                             |          |      |

 Требуется повторно распечатать этикетки с грузовыми местами. (В случае, если текущие были наклеены не верно, этикетка распечаталась некорректно и т.д.) Решение: После подтверждения упаковки и печати этикеток нажмите на

Дополнительно – Повторная печать этикеток.

| Штрихкод: 000                           |                        | Компактн                          | ая фор Широкая Ноутбук                            | Без картинки 🛞 |
|-----------------------------------------|------------------------|-----------------------------------|---------------------------------------------------|----------------|
| Заказы, ожидающие<br>получения этикеток | × Отменить<br>упаковку | Выбрать другой<br>заказ с товаром | <ul> <li>Повторить печать<br/>этикеток</li> </ul> | 📃 Основное >   |
| Коробка                                 |                        |                                   | •                                                 | 1              |
| Товар                                   |                        |                                   |                                                   | •              |
| Блок комус                              |                        |                                   |                                                   |                |

После успешной повторной печати, отсканируйте товар из следующего заказа, чтобы система начала подбор.

6. Требуется повторно распечатать этикетки, однако, уже прошло значительное время и в АРМ сборщика осуществляется сборка другого заказа. Или требуется

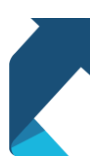

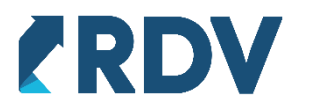

узнать статус этикетки по заказу, который был промаркирован этикеткой ожидания.

Решение: Нажмите на **Дополнительно – Заказы, ожидающие печати этикеток.** Выберите интересующий Вас заказ. Нажмите по строке с заказом **два раза левой кнопкой мыши.** Если этикетки уже были получены, произойдет печать этикеток. Если по какой-то причине этого не произошло, воспользуйтесь печатью через кнопку **Дополнительно – повторная печать этикеток.** 

| Orosp заказов         Даты оттрузки:       22.09.2021 - 29.09.2021         Inte ottrysku:       22.09.2021 - 29.09.2021         Inte ottrysku:       22.09.2021 - 29.09.2021         Inte ottrysku:       29.09.2021 + 4.36.09         Tosapoe B sakase:       1         Tosapoe B sakase:       1         Tosapoe B sakase Concupoe B sa                                                                                                    |                                                                       |                                           |                          |                       |                                                                                                    |            |   |  |
|----------------------------------------------------------------------------------------------------|-----------------------------------------------------------------------|-------------------------------------------|--------------------------|-----------------------|----------------------------------------------------------------------------------------------------|------------|---|--|
| Даны оттручки:<br>22.09.2021 - 29.09.2021 ×<br>Унаковка для:<br>Номер заказа:<br>Выбранный заказ<br>Номер заказа:<br>Вабранный заказ<br>Номер заказа:<br>1<br>Товарь:<br>1C.Бухтаптерия 8. Базовая версия<br>Артикул:<br>4601546041661<br>Штрихход:<br>290001483605<br>3агазы. окицающи<br>3агазы. окицающи                                                                                                    | Отбор заказов                                                         | C.                                        |                          |                       | and the second second se |            |   |  |
| Упкковка для:       с всех личных кабинетов >       •       к         Выбранный заказ<br>Номер заказа:       29.09.2021 14.36.09       •       •       •         Товаров в заказа:       1       •       •       •       •       •         Товаров в заказа:       1       •       •       •       •       •       •       •       •       •       •       •       •       •       •       •       •       •       •       •       •       •       •       •       •       •       •       •       •       •       •       •       •       •       •       •       •       •       •       •       •       •       •       •       •       •       •       •       •       •       •       •       •       •       •       •       •       •       •       •       •       •       •       •       •       •       •       •       •       •       •       •       •       •       •       •       •       •       •       •       •       •       •       •       •       •       •       •       •       •       •       •                                                                                                    | Даты отгрузки:                                                        | 22.09.2021 - 29.09.2021                   | ×                        |                       | 10                                                                                                    |            |   |  |
| Выбранный заказ:       65270744-0248 ог О2ОN         Дата отгрузки:       29.09 2021 14:36:09         Товаров в заказе:       1         Товаров в заказе:       1         Товаров в заказе:       1         Товаров в заказе:       1         Товаров в заказе:       1         Товаров в заказе:       1         Товаров в заказе:       1         Товаров в заказе:       1         Товаров в заказе:       1         Ширискод:       2900001483605         Отменить:       Imakober dop.         Ширискод:       2900001483605         Заказы, ожидающие of the construction of the construction of the consthe consthe construction of the construction of the | Упаковка для:                                                         | < всех личных кабинетов >                 | • X                      |                       | П С С С С С С С С С С С С С С С С С С С                                                                                                    |            |   |  |
| Номер заказа:       63270744-0248 ог О2ОN         Дата отгрузки:       29.09.0201 14:36.09         Товаро:       1         Товаро:       10:Бухгалтерия 8. Базовая версия         Артикул:       4601545041661         Штрихкод:       2900001438505         Выбрать другой       2900001435605         Выбрать другой       10:Бухгалтерия 8. Базовая версия         Артикул:       4601545041661         Штрихкод:       2900001438505         Выбрать другой       10:Buбрать другой         Выбрать другой       10:Bufparb другой         Заказы, ожидающие       1         Yakasasi       Отменить         Упаковку       10:Bufparb другой         Bufparb другой       10:Bufparb другой         Bufparb другой       10:Bufparb другой         Bufparb другой       10:Bufparb другой         Bufparb другой       10:Bufparb другой         Bufparb другой       10:Bufparb другой         Bufparb другой       10:Bufparb другой         Bufparb другой       10:Bufparb другой         Bufparb другой       10:Bufparb другой         Bufparb другой       10:Bufparb другой         Bufparb другой       10:Bufparb другой         Bufparb другой       10:B                                                                                                    | Выбранный заказ                                                       | (                                         |                          |                       | IC:DYALANA 8                                                                                                    |            |   |  |
| Дата оттрузки:       29.09.2021 14:36:09         Товаров в заказе:       1         Товаров в заказе:       1         Товаро:       1C:Бухгалтерия 8. Базовая версия         Артикул:       4601546041661         Штрихход:       2900001483605         Заказы, сикидающие                                                                                                    | Номер заказа:                                                         | 63270744-0248 от OZON                     |                          |                       |                                                                                                    |            |   |  |
| Товаров в заказе: 1         Товар:       1C:Бухгалтерия 8. Базовая версия         Артикул:       4601546041661         Штрихкод:       2900001483605         Заказы, ожидающие от уписковку       Сотменить уписковку         Заказы, ожидающие от уписковку       Сотменить уписковку         Заказы, ожидающие от уписковку       Сотменить уписковку         Заказы, ожидающие от уписковку       Сотменить уписковку         Заказы, ожидающие от уписковку       Сотменить уписковку         Заказы, окидающие от уписковку       Сотменить уписковку         Запросить этикеток       Сосновное > оо         Запросить этикеток       Сосновное > оо         заказа       Дага отгрузки       Этикетки получены         Выбрать другой заказа от маркетплейса сейчас       Сосновное > оо         Выбрать другой заказа от маркетплейса сейчас       Сосновное > оо         Сосновное > оо       Сосновное > оо         Сосновное > оо       Сосновное > оо         Сосновное > оо       Сосновное > оо         Сосновное > оо       Сосновное > оо         Сосновное > оо       Сосновное > оо         Сосновное > оо       Сосновное > оо         Сосновное > оо       Сосновное > оо         Сосновное > оо       Сосновное > оо         Соснов                                                                                                    | Дата отгрузки:                                                        | 29.09.2021 14:36:09                       |                          |                       |                                                                                                    |            |   |  |
| Такущий товар<br>Повар:       1C:Бухгалтерия 8. Базовая версия         Артикул:       4601546041661         Штрихкод:       200001483605         Improved       Improved         Improved       Improved         Improved                                                                                                    | Товаров в заказе:                                                     | 1                                         |                          |                       | 1897 -                                                                                                    |            |   |  |
| Товар:       1C:Бухгантерия 8. Базовая версия         Артикул:       4601546041661         Штрихход:       2900001483605         Заказы, ожидающие <ul> <li></li></ul>                                                                                                    | Текущий товар                                                         |                                           |                          |                       |                                                                                                    |            |   |  |
| Артикул:       4601546041661         Штрихкод:       2900001483605         Выбрать другой       Компактная фор         Широкая       Ноутбук         Выбрать другой       Повторить печать<br>заказа с товаром         Заказы, ожидающие       Сновное         Заказы, ожидающие       Стменить<br>упаковку       Выбрать другой<br>заказ с товаром       Повторить печать<br>этикеток       © с основное         Заказы маркетплейсов       Соновное       С       Соновное       С         таковка для:       к всех личных кабинетов       ×       Запросить этикетки выбранного заказа от маркетплейса сейчас         Номер заказа       Дата отгрузки       Этикетки получены       Маркетплейс       Личный кабинет         =       60181614-0538       05.06.2020 17:22:39       OZON       Ozon FBS         =       20060504-0504       05.06.2020 17:22:39       OZON       Ozon FBS         =       20070214-0214       29.07.2020 11:26:23       ✓       OZON       Ozon FBS         =       20070214-0214       29.07.2020 11:26:23       ✓       OZON       Ozon FBS         =       20070214-0214       29.07.2020 11:26:23       ✓       OZON       Ozon FBS         =       20070214-0214       29.07.2020 14:32:42       3 <td< td=""><td>Товар:</td><td>1С:Бухгалтерия 8. Базовая ве</td><td>рсия</td><td></td><td>EAIDBAR</td><td></td><td></td><td></td></td<>                                                                                                    | Товар:                                                                | 1С:Бухгалтерия 8. Базовая ве              | рсия                     |                       | EAIDBAR                                                                                                    |            |   |  |
| Штрихкод:       290001483605         Заказы, ожидающие       Отменить<br>упаковку       Эыбрать другой<br>заказ с товаром       Повгорить печать<br>зтикеток       © Основное >         Заказы, ожидающие       Отменить<br>упаковку       У Отменить<br>упаковку       Повгорить печать<br>зтикеток       © Основное >         Заказы маркетплейсов       У Отменить<br>упаковку       У Отменить<br>упаковку       Эшебрать другой<br>заказ с товаром       Повгорить печать<br>зтикеток       © Основное >         Заказы маркетплейсов       У Отменить<br>упаковку       У У Отменить<br>упаковку       У У Отменить<br>упаковку       Основное >       Основное >         С       Заказы маркетплейсов       У Отменить<br>упаковку       У У Отменить<br>упаковку       У У Отменить<br>упаковку       Основное >       Основное >         Номер заказа       Дата отгрузки       Этикетки получены       Маркетплейс       Личный кабинет           = 60181614-0538       05.06.2020 17:22:39       ОСОN       Осоп FBS            = 20050504-0504       05.06.2020 17:22:39       ОСОN       Осоп FBS            = 20010124-0214       29.07.2020 14:32:42       ОСОN       Осоп FBS            = 2001013-0413       28.09.2020 16:29:08       ОСОN       Осоп FBS                                                                                                    | Артикул:                                                              | 4601546041661                             |                          |                       | IC DATE                                                                                                    |            |   |  |
| Компактная фор       Широкая       Ноутбук       Без картинки       ©         Заказы, ожидающие       •       •       •       Повторить печать<br>этикеток       •       •       •       •       •       •       •       •       •       •       •       •       •       •       •       •       •       •       •       •       •       •       •       •       •       •       •       •       •       •       •       •       •       •       •       •       •       •       •       •       •       •       •       •       •       •       •       •       •       •       •       •       •       •       •       •       •       •       •       •       •       •       •       •       •       •       •       •       •       •       •       •       •       •       •       •       •       •       •       •       •       •       •       •       •       •       •       •       •       •       •       •       •       •       •       •       •       •       •       •       •       •       •                                                                                                    | Штрихкод:                                                             | 2900001483605                             |                          |                       |                                                                                                    | 4118       |   |  |
| Заказы, ожидающие<br>получения этикеток       Стменить<br>упаковку       Выбрать другой<br>заказ с товаром       Повторить печать<br>этикеток       С сновное >         Заказы маркетплейсов       С · · · · · · · · · · · · · · · · · · ·                                                                                                    |                                                                       |                                           |                          | Компактная фор        | Широкая Ноутбук Без кар                                                                                                    | отинки     |   |  |
| аковка для:        кабинетов >        ×       Запросить этикетки выбранного заказа от маркетплейса сейчас         наковка для:        Всех личных кабинетов >        ×       Запросить этикетки выбранного заказа от маркетплейса сейчас         наковка для:        Всех личных кабинетов >         Этикетки получены       Маркетплейс       Личный кабинет         =       60181614-0538       05.06.2020 17:22:39       OZON       Ozon FBS         =       20060504-0504       05.06.2020 17:22:39       OZON       Ozon FBS         =       60213447-0149       27.07.2020 11:26:23       ✓       OZON       Ozon FBS         =       20070214-0214       29.07.2020 14:32:42       ✓       3       OZON       Ozon FBS         =       20090413-0413       28.09.2020 16:29:08       ✓       OZON       Ozon FBS       ✓         =       20110754-0754       19.11.2020 19:03:08       ✓       OZON       Ozon FBS       ✓         =       20110754-0754       29.11.2020 19:03:08       ✓       OZON       Ozon FBS       ✓         =       20110354-0354       29.11.2020 15:05:49       OZON       Ozon FBS       ✓       OZON       Ozon FBS         = <td< th=""><th><ul> <li>Заказы, ожид<br/>получения эт</li> <li>Заказы мар</li> </ul></th><th>ающие 2 Хотменить<br/>икеток Упаковку</th><th>Выбрать д<br/>заказ с тов</th><th>ругой<br/>аром Э</th><th>рить печать<br/>тикеток</th><th>Основное &gt;</th><th>1</th><th></th></td<>                                                                                                    | <ul> <li>Заказы, ожид<br/>получения эт</li> <li>Заказы мар</li> </ul> | ающие 2 Хотменить<br>икеток Упаковку      | Выбрать д<br>заказ с тов | ругой<br>аром Э       | рить печать<br>тикеток                                                                                                    | Основное > | 1 |  |
| Номер заказа         Дата отгрузки         4         Этикетки получены         Маркетплейс         Личный кабинет           = 60181614-0538         05.06.2020 17:22:39         OZON         Ozon FBS           = 20060504-0504         05.06.2020 17:22:39         OZON         Ozon FBS           = 60213447-0149         27.07.2020 11:26:23         OZON         Ozon FBS           = 20070214-0214         29.07.2020 14:32:42         OZON         Ozon FBS           = 20090413-0413         28.09.2020 16:29:08         OZON         Ozon FBS           = 27548690         27.10.2020 19:03:08         OZON         Ozon FBS           = 20110754-0754         19.11.2020 19:03:08         OZON         Ozon FBS           = 20110354-0354         29.11.2020 15:05:49         OZON         Ozon FBS                                                                                                    | паковка для: 🛛 всех                                                   | с личных кабинетов >                      | - ×                      | Запросить этикетки в  | ыбранного заказа от маркетпле                                                                                                    | йса сейчас |   |  |
| = 60181614-0538       05.06.2020 17:22:39       OZON       Ozon FBS         = 20060504-0504       05.06.2020 17:22:39       OZON       Ozon FBS         = 60213447-0149       27.07.2020 11:26:23       ✓       OZON       Ozon FBS         = 20070214-0214       29.07.2020 14:32:42       ✓       ③       OZON       Ozon FBS         = 20090413-0413       28.09.2020 16:29:08       ✓       ④       OZON       Ozon FBS         = 27548690       27.10.2020 0:00:00       Яндекс.Маркет       Яндекс.Маркет FBS          = 20110754-0754       19.11.2020 19:03:08       ✓       OZON       Ozon FBS         = 20110354-0354       29.11.2020 15:05:49       OZON       Ozon FBS                                                                                                    | Номер заказа                                                          | Дата отгрузки ↓                           | Этикетки получены        | Маркетплейс           | Личный кабинет                                                                                                    |            |   |  |
| = 20060504-0504       05.06.2020 17:22:39       OZON       Ozon FBS         = 60213447-0149       27.07.2020 11:26:23       OZON       Ozon FBS         = 20070214-0214       29.07.2020 14:32:42       3       OZON       Ozon FBS         = 20090413-0413       28.09.2020 16:29:08       OZON       Ozon FBS         = 27548690       27.10.2020 0:00:00       Яндекс.Маркет       Яндекс.Маркет FBS         = 20110754-0754       19.11.2020 19:03:08       OZON       Ozon FBS         = 20110354-0354       29.11.2020 15:05:49       OZON       Ozon FBS                                                                                                    | <b>=</b> 60181614-0538                                                | 05.06.2020 17:22:39                       |                          | OZON                  | Ozon FBS                                                                                                    |            |   |  |
| = 60213447-0149       27.07.2020 11:26:23       ✓       OZON       Ozon FBS         = 20070214-0214       29.07.2020 14:32:42       ✓       ③       OZON       Ozon FBS         = 20090413-0413       28.09.2020 16:29:08       ✓       ③       OZON       Ozon FBS         = 27548690       27.10.2020 0:00:00       Яндекс.Маркет       Яндекс.Маркет FBS         = 20110754-0754       19.11.2020 19:03:08       ✓       OZON       Ozon FBS         = 20110354-0354       29.11.2020 15:05:49       OZON       Ozon FBS                                                                                                    | <b>=</b> 20060504-0504                                                | 05.06.2020 17:22:39                       |                          | OZON                  | Ozon FBS                                                                                                    |            |   |  |
| - 20070214-0214       29.07.2020 14:32:42       ✓       ③       OZON       Ozon FBS         - 20090413-0413       28.09.2020 16:29:08       ✓       OZON       Ozon FBS         - 27548690       27.10.2020 0:00:00       Яндекс.Маркет       Яндекс.Маркет FBS         - 20110754-0754       19.11.2020 19:03:08       ✓       OZON       Ozon FBS         - 20110354-0354       29.11.2020 19:03:08       ✓       OZON       Ozon FBS                                                                                                    | <b>60213447-0149</b>                                                  | 27.07.2020 11:26:23                       | ~                        | OZON                  | Ozon FBS                                                                                                    |            |   |  |
| = 20090413-0413       28.09.2020 16:29:08       ✓       OZON       Ozon FBS         = 27548690       27.10.2020 0:00:00       Яндекс.Маркет       Яндекс.Маркет FBS         = 20110754-0754       19.11.2020 19:03:08       ✓       OZON       Ozon FBS         = 20110354-0354       29.11.2020 15:05:49       OZON       Ozon FBS                                                                                                    | = 20070214-0214                                                       | 29.07.2020 14:32:42                       | × 3                      | OZON                  | Ozon FBS                                                                                                    |            |   |  |
| = 27548690       27.10.2020 0:00:00       Яндекс.Маркет       Яндекс.Маркет FBS         = 20110754-0754       19.11.2020 19:03:08       OZON       Ozon FBS         = 20110354-0354       29.11.2020 15:05:49       OZON       Ozon FBS                                                                                                    | = 20090413-0413                                                       | 28.09.2020 16:29:08                       | ~                        | OZON                  | Ozon FBS                                                                                                    |            |   |  |
| ■ 20110754-0754       19.11.2020 19:03:08       ✓       OZON       Ozon FBS         ■ 20110354-0354       29.11.2020 15:05:49       OZON       Ozon FBS                                                                                                    |                                                                       |                                           |                          |                       |                                                                                                    |            |   |  |
| = 20110354-0354 29.11.2020 15:05:49 OZON Ozon FBS                                                                                                    | <b>=</b> 27548690                                                     | 27.10.2020 0:00:00                        |                          | Яндекс.Маркет         | Яндекс.Маркет FBS                                                                                                    |            |   |  |
|                                                                                                    | <ul><li>27548690</li><li>20110754-0754</li></ul>                      | 27.10.2020 0:00:00<br>19.11.2020 19:03:08 | ~                        | Яндекс.Маркет<br>OZON | Яндекс.Маркет FBS<br>Ozon FBS                                                                                                    |            |   |  |

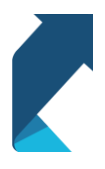